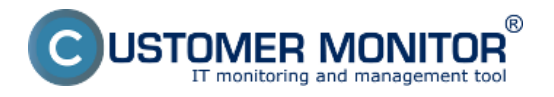

C-Monitor ponúka možnosť pridania úloh na sledovanie a zbieranie IP adries počítačov pre zvolený rozsah siete a zoznam počítačov pripojených do siete . Tieto úlohy sa pridávajú do schedulera, kliknutím na Tray ikonu C-monitora kde vyberiete možnosť ako je ukázaná na obrázku nižšie .

|     | 🗐 Odoslať a prijať                                                                                                    |
|-----|----------------------------------------------------------------------------------------------------|
|     | Zastaviť                                                                                                    |
|     | Moduly<br>Nástroje<br>E Záznamy                                                                                                    |
|     | Scheduler - Monitor Console                                                                                                    |
|     | Prepnúť na plochu interaktívnych služieb<br>Vypnúť detekciu interaktívnych služieb                                                       |
|     | <ul> <li>Konfigurácia</li> <li>Potvrdzovať vzdialený prístup</li> <li>O aplikácii</li> </ul>                                             |
|     | 0 Koniec                                                                                                    |
|     | <ul> <li>CM a Poruchy PC</li> <li>Easyclick požiadavky</li> <li>Pomoc cez vzdialený prístup</li> <li>Prihlásiť technika do CM</li> </ul> |
| *** | 🔺 💽 🥵 🏴 🛱 .all 🏟 16:31                                                                                                    |

Obrázok: Vytvorenie novej úlohy v C-Monitor Scheduleri

1. Úloha v Scheduleri "Collect Network Computer List" vám v časti *CM IT monitoring -> Zóny -> Počítače v sieti* zobrazí poslednú vzorku zozbieraného zoznamu počítačov v kontrolovanej sieti s ich sieťovým názvom, IP adresou a operačným systémom ktorý je na PC nainštalovaný, v časti zóny sa nachádzajú len údaje z poslednej vzorky zaslanej C-Monitorom. Zobrazenie všetkých PC zaznamenaných za určité obdobie sa robí cez Reporty, presnejšie *CM IT monitoring -> Manažérske informácie -> Reporty -> Report Počítače v sieti* v tomto reporte sa vám zobrazia všetky zariadenia zachytené za zvolené obdobie a stačí ak sa v sieti vyskytli len raz .

Pridanie úlohy "Collect Network Computer List" je znázornené na obrázku nižšie.

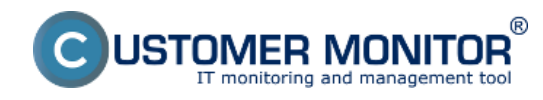

Zverejnené na Customer Monitor (https://www.customermonitor.sk)

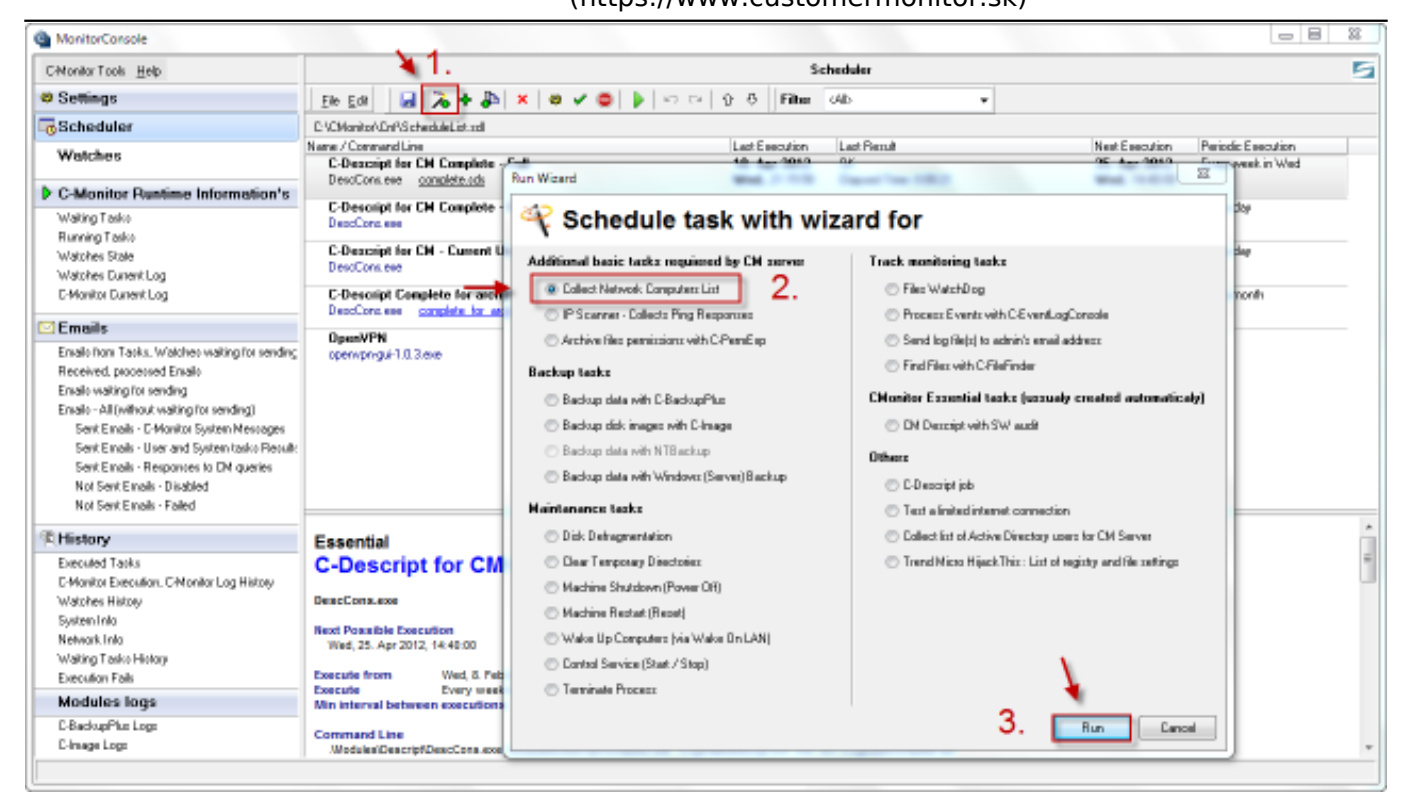

Obrázok: Vytvorenie novej úlohy v Scheduleri "Collect Network Computer List"

Následne až sa preklikáte všetkými oknami wizarda sa vám úloha pridá do schedulera ako je ukázané na nasledujúcom obrázku.

| MonitorConsole                                                                                                    |                                                                                                    |                                | • 3 <b>- X</b>                          |
|----------------------------------------------------------------------------------------------------|----------------------------------------------------------------------------------------------------|--------------------------------|-----------------------------------------|
| C-Monitor Tools Help                                                                                              | Scheduler                                                                                                    |                                | E.                                      |
| Ø Settings                                                                                                    | Ele Edi 🔒 🏷 + 🐉 🗙 🕸 🗸 🥥 🖉 👂 🖙 🖘 🖓 🖓 Filter 64b 🔹                                                                                           |                                |                                         |
|                                                                                                    | E-VCManito/CnPS checkleList.nd                                                                                                    |                                |                                         |
| Watches                                                                                                    | Nare / Consultine Last Execution Last Result C-Descript for CM Complete - Full 18. Apr 2012 DK                                             | Next Execution<br>25. Apr 2012 | Periodic Execution<br>Every week in Wed |
| C-Monitor Runtime Information's                                                                                   | Desclonkiele condetector Wed, 2110268 Elapted File: 00021                                                                                  | Well, 14:40:00                 |                                         |
| Waiting Tasko                                                                                                    | C-Descript for CH Complete - Differential 19. Apr 2012 01.<br>DescConcises The, 14:41:15 Elapsed Time: 0:00:44                             | 20. Apr 2012<br>Frii, 14:40:00 | Every day                               |
| Humming Fasico<br>Watches State<br>Watches Durient Log                                                            | C-Descript for CH - Current User Details: 19. Apr 2012 DK<br>DescConcere The. 14:42:15                                                     | 20. Apr 2012<br>Fri., 14:40:00 | Every day                               |
| E-Monitor Durrent Log                                                                                             | C-Descript Complete for archive 9. Apr 2012 Pridaná úloha Collect<br>DesCore ese complete la active ada Mon. 21:0:30 Network Computer List | 8. May 2012<br>Tue, 14:40:00   | Every nonth                             |
| <ul> <li>Emails</li> <li>Enails from Tasks, Watches waiting for sending<br/>Received, processed Enails</li> </ul> | Open/VPN         13. Apr 2012           open/uprog/#10.3 eve         The. 15.54 21                                                         |                                |                                         |
| Envalo waiting for sending<br>Envalo - All without waiting for sending)                                           | C-Descript : NetCompList Details - Collect<br>DescCore ese                                                                                 | 19. Apr 2012<br>Thu, 16:40:00  | Every 5 ninutes                         |
| Sent Emails - C-Monitor System Messages<br>Sent Emails - User and System tasks Result:                            | C-Descript : NetCompLint Details - Report<br>DescCons.eve                                                                                  | 19. Apr 2012<br>Thu, 15:40:00  | Every dap                               |
| Sent Einalis - Responses to DN queries<br>Not Sent Einalis - Disabled<br>Not Sent Einalis - Failed                |                                                                                                    |                                |                                         |
| 徑 History                                                                                                    | Additional                                                                                                    |                                |                                         |
| Executed Tasks<br>C-Monitor Execution, C-Monitor Log History<br>Scheduler, Biotecution, C-Monitor Log History     | C-Descript : NetCompList Details - Report                                                                                                  |                                |                                         |
| watones Heroly<br>System Info<br>Network Info                                                                     | Next Possible Execution<br>The, 19. Apr 2012, 16:49:00                                                                                     |                                |                                         |
| Execution Fails                                                                                                   | Execute from Thu, 19. Apr 2012 at 16:40:00                                                                                                 |                                |                                         |
| Modules logs                                                                                                    | Execute Every day<br>Min interval between executions Automatic                                                                             |                                |                                         |
| C-BackupPlus Logs<br>C-Image Logs                                                                                 | Command Line<br>                                                                                                    |                                |                                         |

Obrázok: Vytvorená úloha "Collect Network Computer List" a jej zobrazenie v Scheduleri

2. Úloha v Scheduleri "Collect Ping responses" vám v časti *CM IT monitoring -> Zóny -> IP scaner* zobrazí poslednú vzorku zozbieraných IP adries počítačov v zvolenom rozsahu sieti s ich sieťovým názvom, IP adresou, v časti zóny sa nachádzajú len údaje z poslednej vzorky zaslanej C-Monitorom.

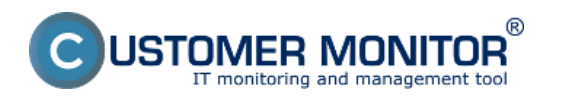

Zobrazenie všetkých IP adries zaznamenaných za určité obdobie sa robí cez Reporty, presnejšie *CM IT monitoring -> Manažérske informácie -> Reporty -> Report IP adresy* v tomto reporte sa vám zobrazia všetky IP adresy zachytené za zvolené obdobie a stačí ak sa v sieti vyskytli len raz.

Pridanie úlohy "Collect Ping responses" je znázornené na obrázku nižšie.

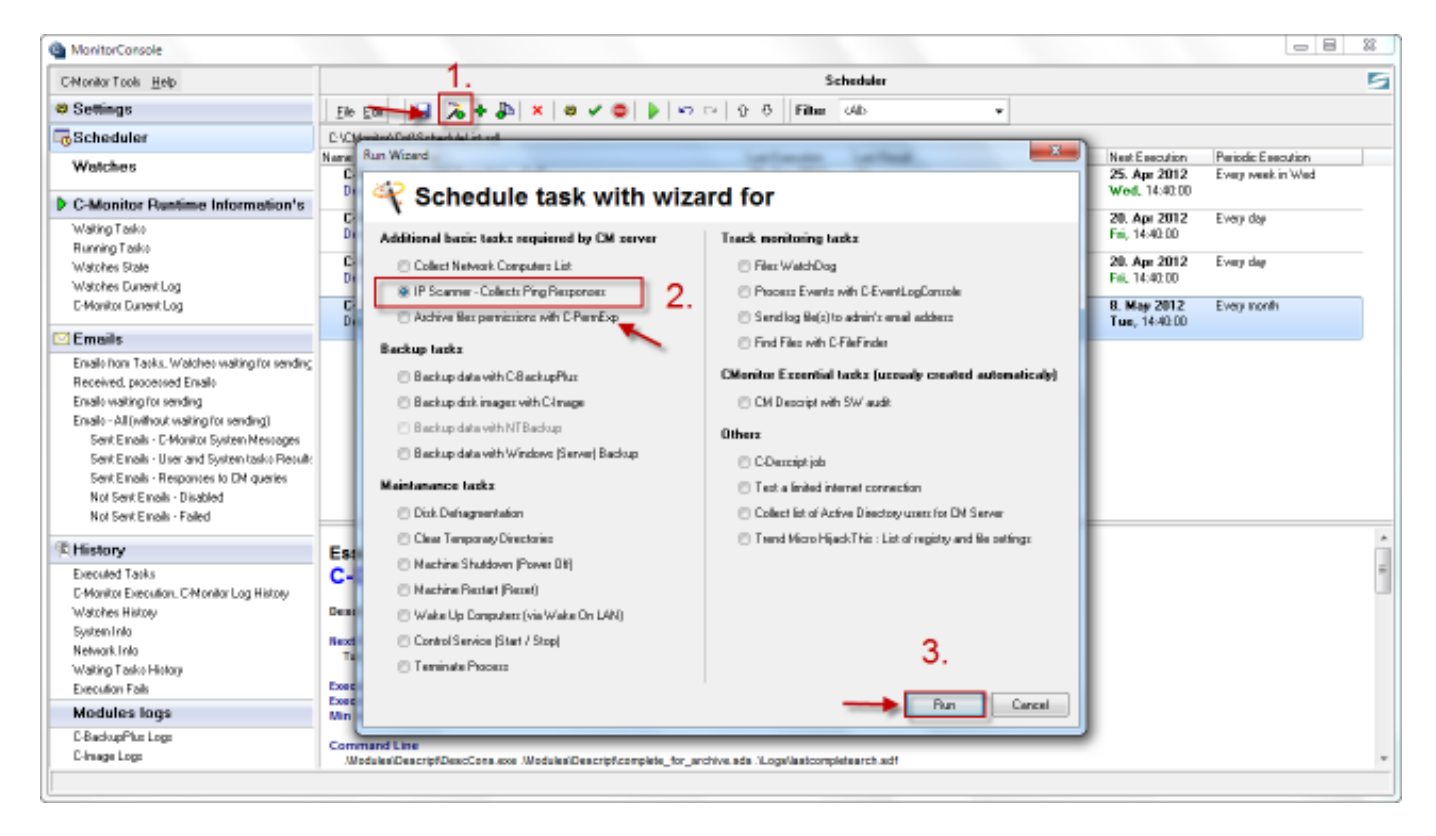

Obrázok: Vytvorenie novej úlohy v Scheduleri "Collect IP addresses"

Následne si v sprievodcovi zvolíte rozsah siete pre ktorý sa budu IP adresy zbierať.

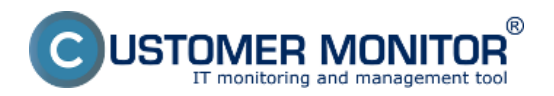

Zverejnené na Customer Monitor (https://www.customermonitor.sk)

|                                                                              |                                                | Scheduler                                                                                               |                                                                      |                                      |                      |  |
|------------------------------------------------------------------------------|------------------------------------------------|----------------------------------------------------------------------------------------------------|----------------------------------------------------------------------|--------------------------------------|----------------------|--|
|                                                                              | Eile Edit                                      | 🍾 + 🐉 🗙 🖉 🗢 🗸                                                                                           | 🕨 🗠 🍄 🕹 🖡                                                            | ilter <al></al>                      | •                    |  |
|                                                                              | C:VCMonitorVCnI/ScheduleList.sdl               |                                                                                                    |                                                                      |                                      |                      |  |
|                                                                              | Name / Command Line Last Execution Last Result |                                                                                                    |                                                                      |                                      |                      |  |
|                                                                              | C-Descript for CM                              | Complete - Full                                                                                         | 18. Apr 2                                                            | 012 OK                               | 25. Ap               |  |
|                                                                              | DescCons.exe <u>co</u>                         | mplete.sds                                                                                              | Wed, 21:1                                                            | 5:58 Elapsed Time: 0:00:21           | Wed, 1               |  |
| nformation's                                                                 | C-Descript for CM<br>DescCons.exe              | Complete - Differential                                                                                 | 19. Apr 20<br>Thu, 14:41                                             | 012 OK<br>1:15 Elapsed Time: 0:00:44 | 20. Apr<br>Fri, 14:4 |  |
|                                                                              | C-Descript for IP<br>DescCons.exe              | Scanner - Collects Ping Response:                                                                       | s 200                                                                | 2                                    | 20. Ap<br>Fri, 14:   |  |
|                                                                              | C-Descript Co<br>DescCons.exe                  | Descript                                                                                                |                                                                      | Zvolte si rozsah                     | 8. May<br>Tue, 14    |  |
| waiting for sending                                                          |                                                | Set PING range command param                                                                            | neters                                                               | siete                                |                      |  |
| or sending)<br>ystem Messages<br>ystem tasks Riesult:<br>to CM queries<br>id |                                                | PING from IP address (included) 1<br>192168.1.1<br>Retry Count Timeout [ms] S<br>Default Timeout [ms] S | folPaddress (included)<br>192.168.1.254<br>Spacing [ms]<br>Default 💌 | HEIT                                 |                      |  |
| tor Log History                                                              | Essential<br>C-Descrip<br>DescCons.exe         | < Back Next >                                                                                           |                                                                      | Cancel                               |                      |  |
|                                                                              | Next Possible Execu<br>Tue, 8. May 2012, 14    | tion<br>4:40:00                                                                                         |                                                                      |                                      |                      |  |
|                                                                              | Execute from<br>Execute                        | Wed, 8. Feb 2012 at 14:40:00<br>Every month                                                             |                                                                      |                                      |                      |  |

Obrázok: Nastavenie rozsahu siete sledovanej IP scanerom

Po preklikaní všetkých okien wizarda sa vám úloha pridá do schedulera ako je ukázané na nasledujúcom obrázku.

|                                      | Elle Edk 🔄 🏂 🗢 🕼 🗙 🗠 🗸 🤤 🕨 🖙                                                    | ∲ ∛ Filter                    | cAlb 🔹                       |                                                  |  |  |
|--------------------------------------|---------------------------------------------------------------------------------|-------------------------------|------------------------------|--------------------------------------------------|--|--|
|                                      | C:\DMonitor\Dni\ScheduleList.sd                                                 |                               |                              |                                                  |  |  |
|                                      | Name / Command Line                                                             | Last Execution                | Last Result                  | Next Execution Periodic Execution                |  |  |
|                                      | C-Descript for CM Complete - Full<br>DescCons.exe complete.sds                  | 18. Apr 2012<br>Wed, 21:15:58 | DK.<br>Elapsed Time: 0:00:21 | 25. Apr 2012 Every week in Wed<br>Wed, 14:40:00  |  |  |
| nation's                             | C-Descript for CM Complete - Differential<br>DescCons.exe                       | 19. Apr 2012<br>Thu, 14:41:15 | DK.<br>Elapsed Time: 0:00:44 | 20. Apr 2012 Every day<br>Fri, 14:40:00          |  |  |
|                                      | C-Descript for CM - Current User Details<br>DescCors.exe                        | 19. Apr 2012<br>Thu, 14:40:15 | DK.<br>Elapsed Time: 0:00:26 | 20. Apr 201<br>Fri. 14:40:00 Pridaná úloha       |  |  |
|                                      | C-Descript Complete for archive<br>DescCons.exe <u>complete for archive.sds</u> | 9. Apr 2012<br>Mon, 21:16:30  | DK.<br>Elapsed Time: 0:01:58 | 8. May 2011 Collect IP addresses<br>Tue, 14:40:0 |  |  |
| ) for sending                        | C-Descript : IP Scanner - Collect<br>DescCors.exe                               |                               |                              | 19. Apr 2012 Every 60 minutes<br>Thu, 17:40:00   |  |  |
| inal                                 | C-Descript : IP Scanner - Report<br>DescCons.exe                                |                               |                              | 20. Apr 2012 Every day<br>Fri. 16:40:00          |  |  |
| vlessages<br>asks Result:<br>queries |                                                                                 |                               |                              |                                                  |  |  |
|                                      |                                                                                 |                               |                              |                                                  |  |  |

Obrázok: Vytvorená úloha "Collect IP addresses" a jej zobrazenie v Scheduleri

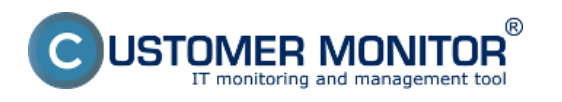

Zverejnené na Customer Monitor (https://www.customermonitor.sk)

3. Ak potrebujete napríklad zdetekovať zariadenie v sieti pretože potrebujete zistiť jeho IP adresu ako sú napríklad NAS úložiská C-Monitor ponúka účinné riešenie v podobe zabudovaného IP scannera, ktorý vám vypíše všetky pripojené zariadenia na sieti z vami určeného rozsahu s možnosťou uloženia tohoto zoznamu. Ručne spustenie IP Scanner sa robí cez tray menu C-Monitora ako je ukázané na nasledujúcom obrázku.

|            | Zastaviť                                                                                                    |
|------------|----------------------------------------------------------------------------------------------------|
|            | Moduly •                                                                                                    |
| IP Scanner | Nástroje                                                                                                    |
|            | Scheduler - Monitor Console                                                                                                    |
|            | Prepnúť na plochu interaktívnych služieb<br>Vypnúť detekciu interaktívnych služieb                                                           |
|            | <ul> <li>Konfigurácia</li> <li>Potvrdzovať vzdialený prístup</li> <li>O aplikácii</li> </ul>                                                 |
|            | 🗿 Koniec                                                                                                    |
|            | <ul> <li>Que CM a Poruchy PC</li> <li>Easyclick požiadavky</li> <li>Pomoc cez vzdialený prístup</li> <li>Prihlásiť technika do CM</li> </ul> |
|            | 🔺 🙆 🛃 🏴 🛱 📶 🅪 16:31                                                                                                    |

Obrázok: Ručne spustený IPScannera v Tray menu C-Monitora

V nasledujúcom okne si zvolíte rozsah siete pre ktorý chcete detekciu vykonať a kliknete na tlačidlo *scan*.

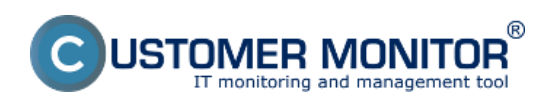

Zverejnené na Customer Monitor (https://www.customermonitor.sk)

| G IP Scanner                                                                                                    |       | x   |
|----------------------------------------------------------------------------------------------------|-------|-----|
| PING from IP address (included) To IP address (included) 10.40.3.33 10.40.3.34 Select Next IP                    |       |     |
| Retry Count Timeout [ms] Spacing [ms] Max Parallel Pings Default  Default  Default  Scan                         |       |     |
| Estimated running time : 0:00:23 Zvolte si rozsah                                                                |       |     |
| From IP : 10.40.3.33 Siete<br>To IP : 10.40.3.34                                                                 |       | ^   |
| Retries for each IP : 4 x<br>Ping Timeout : 5000 ms<br>Threads Start Spacing : 25 ms<br>Max Parallel Pings : 100 |       |     |
| 10.40.3.34 MAC 00:FF:AC:D9:98:CC Name Juraj-HP.local<br>ABORTED                                                  |       |     |
| Total Found IP : 1                                                                                               |       |     |
|                                                                                                    |       | -   |
|                                                                                                    |       | •   |
|                                                                                                    | / 🔄 S | ave |

Obrázok: Nastavenie rozsahu siete a spustenie IP scanera

Viac o utilite IP scanner sa dočítate v časti<u>Utility</u> [1]. Date:

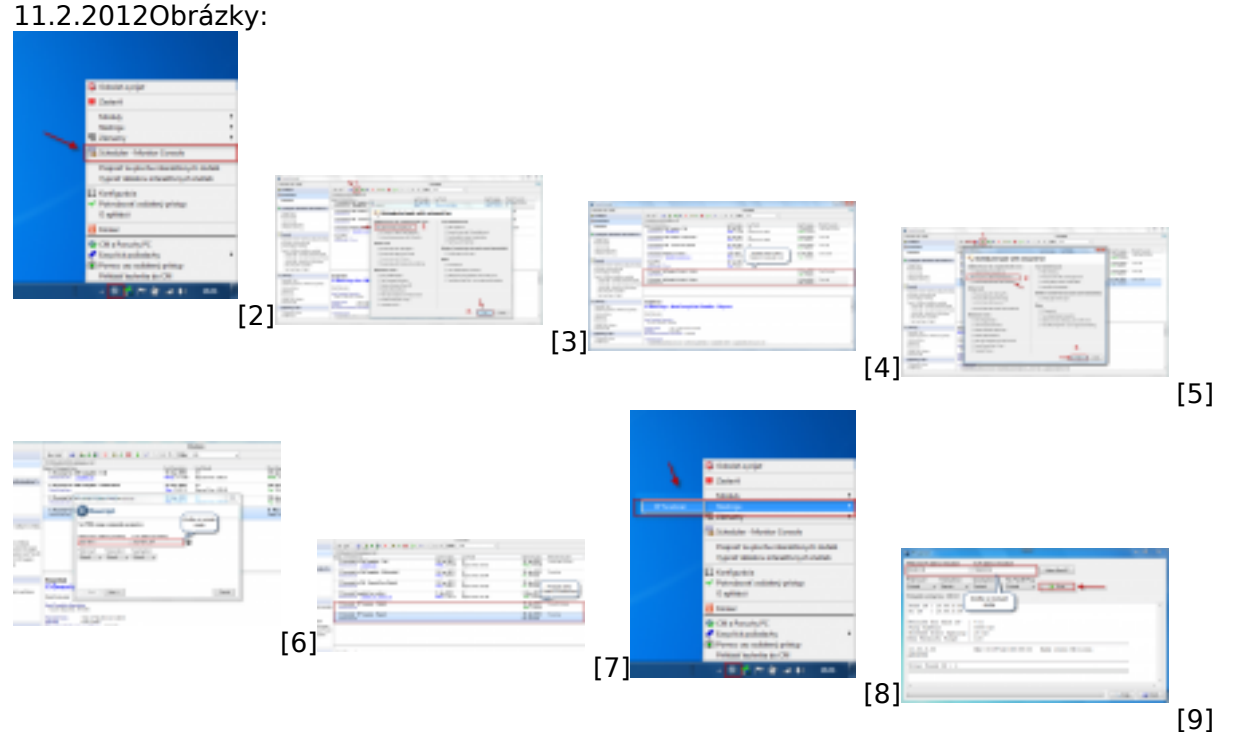

#### Odkazy

[1] https://www.customermonitor.sk/ako-funguje-cm/cm-vnutorna-architektura/c-monitor-windows-klient/utility

- [2] https://www.customermonitor.sk/sites/default/files/ip%20scaner%201.png
- [3] https://www.customermonitor.sk/sites/default/files/ip%20scaner%202.png
- [4] https://www.customermonitor.sk/sites/default/files/ip%20scaner3.png
- [5] https://www.customermonitor.sk/sites/default/files/ip%20scaner%204.png

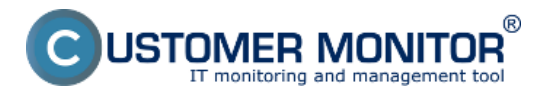

Zverejnené na Customer Monitor (https://www.customermonitor.sk)

- [6] https://www.customermonitor.sk/sites/default/files/ip%20scaner5.png
- [7] https://www.customermonitor.sk/sites/default/files/ip%20scaner%206.png
- [8] https://www.customermonitor.sk/sites/default/files/ip%20scaner%207.png
- [9] https://www.customermonitor.sk/sites/default/files/ip%20scaner%208.png